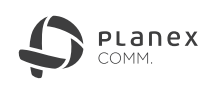

## デジタル家電設定ガイド

Version: PL-35STU3V\_SP-A\_V2

本紙は本製品とtorne(PS3用)、REGZAとの接続方法を説明しています。 torne(PS3用)と接続するときは下記の「torneと接続する」を、REGZAと接続するときは3ページの「REGZAと接続する」を参照してください。

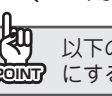

以下の手順を始める前に、先 CONT にする」をお読みください。 以下の手順を始める前に、先に別紙「ユーザーズマニュアル」の「はじめに」、「各部の名称とはたらき」、「電源をオンにする/オフ

| torne と接続する                                                                                                    | ③ [Next >]をクリック ジェロット #132 Format Tool                                                                                                    |
|----------------------------------------------------------------------------------------------------|----------------------------------------------------------------------------------------------------|
| ▲ご注意! <ul> <li>・torne(PS3用)で本製品を使用するときは、地上デジタル放送が見られる環境を先に準備してください。</li> <li>・初期化やフォーマットを実行すると、ハードディスク内の全てのデータが消去されます。予めバックアップをとってください。</li> </ul> | Uct 9 o         Tool Setup Wizard         The will stall FX122 forms to 0.0.0.1 or your computer.         The second setup of the split stall for the split stall for the split s                                                                                                    |
| <b>STEP1 パソコンと接続する</b><br>本製品に内蔵、または本製品に取り付けたハードディスクを<br>フォーマットするために、パソコンと接続します。                                                                   | (Next >]をクリック<br>します。     Sete Use Standard KT32 Format Tool     「● ● ● Setup - FAT32 Format Tool Tool Ho In Italian?     ()     ()     ()     ()     ()     ()     ()     ()     ()     ()     ()     ()     ()     ()     ()     ()     ()     ()     ()     ()     ()     ()     ()     ()     ()     ()     ()     ()     ()     ()     ()     ()     ()     ()     ()     ()     ()     ()     ()     ()     ()     ()     ()     ()     ()     ()     ()     ()     ()     ()     ()     ()     ()     ()     ()     ()     ()     ()     ()     ()     ()     ()     ()     ()     ()     ()     ()     ()     ()     ()     ()     ()     ()     ()     ()     ()     ()     ()     ()     ()     ()     ()     ()     ()     ()     ()     ()     ()     ()     ()     ()     ()     ()     ()     ()     ()     ()     ()     ()     ()     ()     ()     ()     ()     ()     ()     ()     ()     ()     ()     ()     ()     ()     ()     ()     ()     ()     ()     ()     ()     ()     ()     ()     ()     ()     ()     ()     ()     ()     ()     ()     ()     ()     ()     ()     ()     ()     ()     ()     ()     ()     ()     ()     ()     ()     ()     ()     ()     ()     ()     ()     ()     ()     ()     ()     ()     ()     ()     ()     ()     ()     ()     ()     ()     ()     ()     ()     ()     ()     ()     ()     ()     ()     ()     ()     ()     ()     ()     ()     ()     ()     ()     ()     ()     ()     ()     ()     ()     ()     ()     ()     ()     ()     ()     ()     ()     ()     ()     ()     ()     ()     ()     ()     ()     ()     ()     ()     ()     ()     ()     ()     ()     ()     ()     ()     ()     ()     ()     ()     ()     ()     ()     ()     ()     ()     ()     ()     ()     ()     ()     ()     ()     ()     ()     ()     ()     ()     ()     ()     ()     ()     ()     ()     ()     ()     ()     ()     ()     ()     ()     ()     ()     ()     ()     ()     ()     ()     ()     ()     ()     ()     ()     ()     ()     ()     ()     ()     ()     ()     ()     ()     ()     ()     ()     (                                                                                                    |
| 別紙「ユーザーズマニュアル」の「 <b>接続する</b> 」を参照してく<br>ださい。                                                                                                    | At beat 2.2 VPG of free did space to regared.<br>() () () () () () () () () () () () () (                                                                                                    |
| <b>STEP2</b> フォーマットソフトをインストールする<br>本製品に内蔵、または本製品に取り付けたハードディスクをフォー<br>マットするソフトをダウンロードし、パソコンにインストールします。                                              | Select Start How Todar<br>Utat of a<br>Utat of a<br>Select Start How Todar<br>Were should Setup place the program's shortouts?<br>Select Start How Todar<br>Select Start How Todar<br>Select |
| <ul> <li>下記のURLへ接続し、フォーマットソフトをダウン</li> <li>ロードします。</li> <li>http://www.planex.co.jp/support/download/<br/>drive/pl-35stu3v.shtml</li> </ul>        | フォーマットソフトのショートカットを「スタート」メニュー<br>内に作成しないときは、[Browse]をクリックして、ショート<br>カットを作成するフォルダを選択してください。                                                                                                    |
| 2 ダウンロードしたファイルを<br>解凍し、「Usb3Sata2FAT<br>32Format.exe」をダブル<br>クリックします。                                                                              | Select Additional Tasks<br>いたっようす。 Select Additional Tasks<br>Wich additional tasks and be performed?  Select the additional tasks provided like Setup to perform while restaining FAT32<br>Additional conve:<br>図 Denter a genetic convert                                                                                                    |
| (リーアカウント制御」画面が表示されたときは、<br>「COINT [はい]または[続行]をクリックしてください。                                                                                          | デスクトップ上にフォーマットソフトのショートカット<br>アイコンを作成しないときは、「Create a desktop icon」<br>のチェックを外してください。                                                                                                    |
| ▲ 右上へつづく 承                                                                                                    | 2ページへつづく #                                                                                                    |

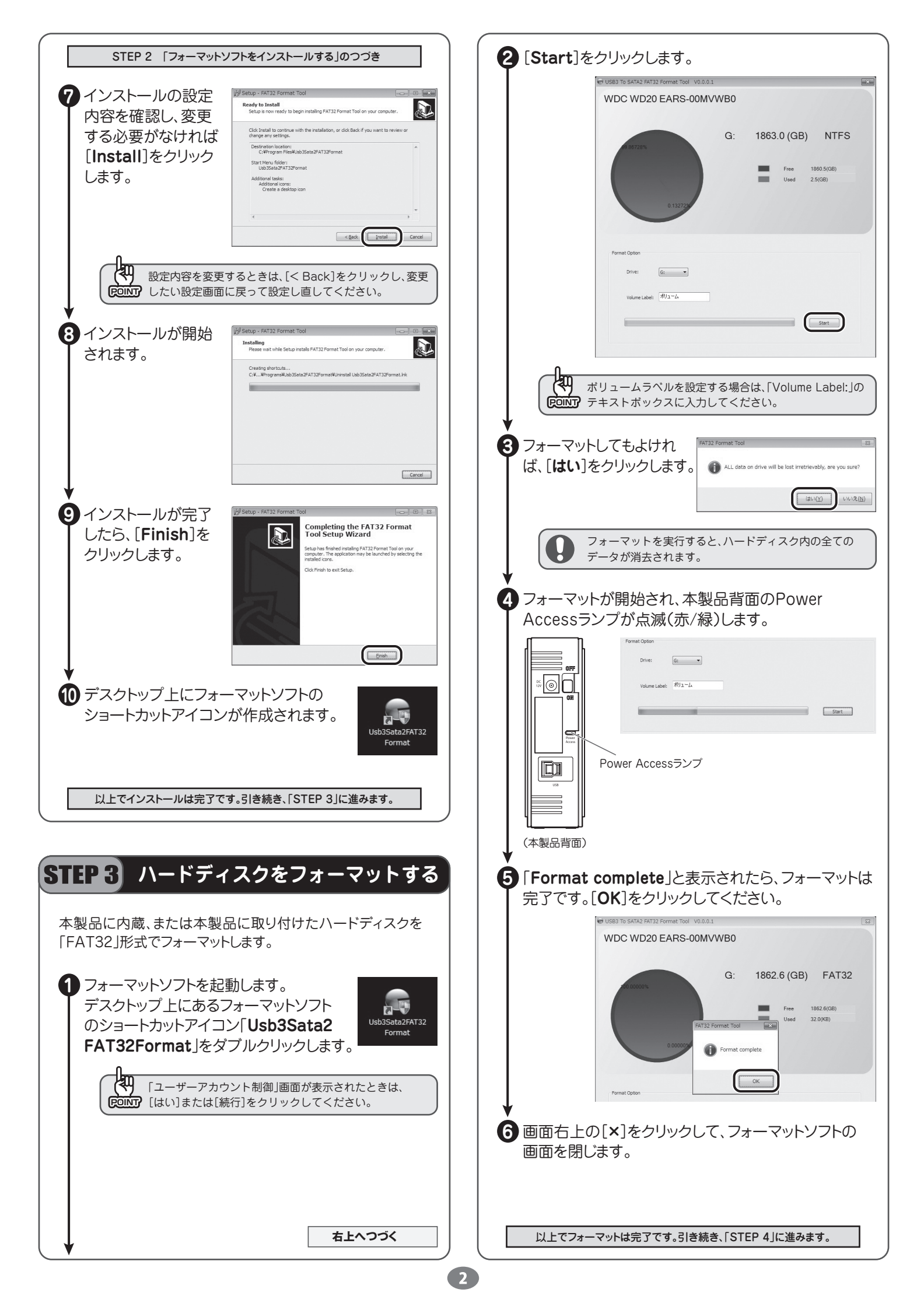

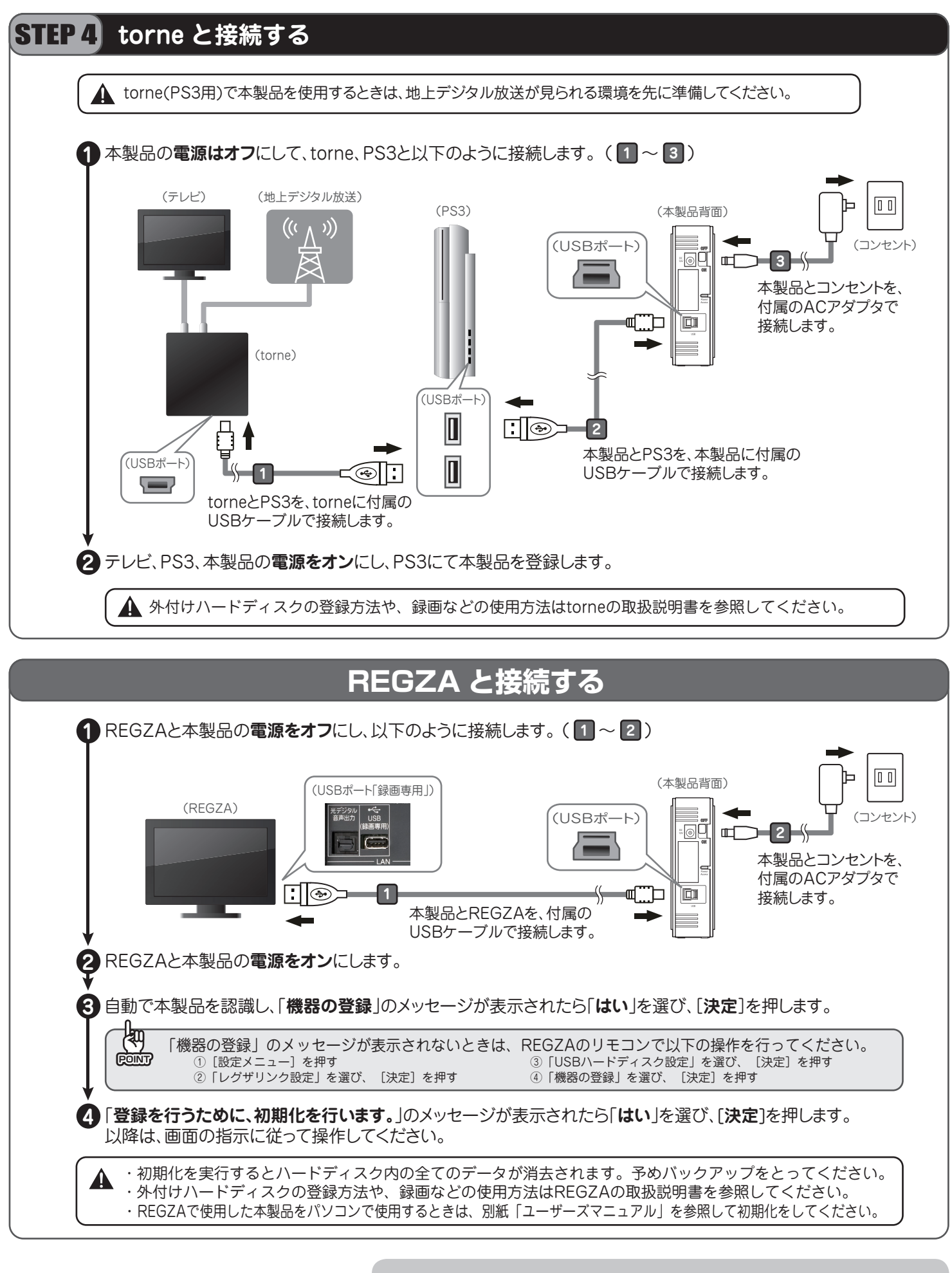

<sup>●</sup>プラネックスコミュニケーションズ、PLANEX COMMUNICATIONS は、プラネックスコミュニケーションズ株式会社の登録商標です。 ●"PlayStation"、および "PS3" は株式会社ソニー・コンピュータエンタテインメントの登録商標です。また "tome(トルネ)" は同社の商標です。 ●その他、記載されている会社名、商品名は各社の商標または登録商標です。

<sup>●</sup>ご注意:ご使用の際は必ず商品に添付された取扱説明書をお読みになり、正しく安全にご使用ください。